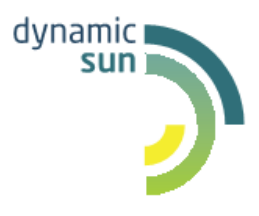

# **DynamicSun**

Современные ІТ-технологии для вашего бизнеса

# РУКОВОДСТВО ПО УСТАНОВКЕ ПРОГРАММНОГО ОБЕСПЕЧЕНИЯ «ВЕКТОР ПЛЮС»

124365, Москва, Зеленоград, Георгиевский проспект, дом 5, строение 1, офис 70. e-mail: <u>info@dynamicsun.ru</u>

## Оглавление

| 1.<br>РИСКАМ            | РУКОВОДСТВО АДМИНИСТРАТОРА ПОДСИСТЕМЫ УПРАВЛЕНИЯ<br>И4                                          |
|-------------------------|-------------------------------------------------------------------------------------------------|
| 1.1 A                   | ППАРАТНЫЕ И ПРОГРАММНЫЕ ТРЕБОВАНИЯ4                                                             |
| 1.2 C                   | ЭБЩИЙ ПЛАН УСТАНОВКИ ПОДСИСТЕМЫ                                                                 |
| 2.<br>МОНИТО<br>ЗАКОНОД | РУКОВОДСТВО АДМИНИСТРАТОРА ПОДСИСТЕМЫ ДЛЯ<br>РИНГА СОБЛЮДЕНИЯ АНТИКОРРУПЦИОННОГО<br>ДАТЕЛЬСТВА8 |
| 2.1. A                  | ЛПАРАТНЫЕ И ПРОГРАММНЫЕ ТРЕБОВАНИЯ8                                                             |
| 2.1.1.<br>определена.   | Аппаратные и программные требования для подсистемы <b>Ошибка! Закладка не</b>                   |
| 2.1.2.<br>Закладка не о | Аппаратные и программные требования для рабочих мест пользователей <b>Ошибка!</b><br>пределена. |
| 2.2. C                  | ЭБЩИЙ ПЛАН УСТАНОВКИ ПОДСИСТЕМЫ8                                                                |
| 2.2.1.                  | Установка сервера приложений9                                                                   |
| 2.2.2.                  | Установка и настройка БД 10                                                                     |
| 2.2.3.                  | Первичная инициализация базы данных10                                                           |
| 2.2.4.                  | Настройка электронной почты11                                                                   |
| 3.<br>ВНУТРЕН           | РУКОВОДСТВО АДМИНИСТРАТОРА ПОДСИСТЕМЫ ДЛЯ<br>НЕГО АУДИТА12                                      |
| 3.1. A                  | ЛПАРАТНЫЕ И ПРОГРАММНЫЕ ТРЕБОВАНИЯ12                                                            |
| 3.1.1.<br>определена.   | Аппаратные и программные требования для подсистемы <b>Ошибка! Закладка не</b>                   |
| 3.1.2.<br>Закладка не о | Аппаратные и программные требования для рабочих мест пользователей <b>Ошибка!</b><br>пределена. |
| 3.2. C                  | ОБЩИЙ ПЛАН УСТАНОВКИ ПОДСИСТЕМЫ                                                                 |
| 3.2.1.                  | Установка сервера приложений 12                                                                 |
| 3.2.2.                  | Установка и настройка БД 14                                                                     |
| 3.2.3.                  | Первичная инициализация базы данных15                                                           |
| 3.2.4.                  | Настройка электронной почты 15                                                                  |
| 4.<br>ВНУТРЕН           | РУКОВОДСТВО АДМИНИСТРАТОРА ПОДСИСТЕМЫ ДЛЯ<br>ІНЕГО КОНТРОЛЯ И ЭКОНОМИЧЕСКОЙ БЕЗОПАСНОСТИ16      |
| 4.1. A                  | ППАРАТНЫЕ И ПРОГРАММНЫЕ ТРЕБОВАНИЯ16                                                            |
| 4.1.1.                  | Аппаратные и программные требования для подсистемы 16                                           |

| 4.1.2. | Аппаратные и программные требования для рабочих мест пользователей | 17  |
|--------|--------------------------------------------------------------------|-----|
| 4.2. O | БЩИЙ ПЛАН УСТАНОВКИ ПОДСИСТЕМЫ                                     | .17 |
| 4.2.1. | Установка сервера приложений и БД                                  | 17  |
| 4.2.2. | Установка сервера «Хранилище файлов»                               | 23  |

# 1. РУКОВОДСТВО АДМИНИСТРАТОРА ПОДСИСТЕМЫ УПРАВЛЕНИЯ РИСКАМИ

## 1.1 Аппаратные и программные требования

| Аппаратные требования к виртуальной машине                         |                                           |  |  |  |
|--------------------------------------------------------------------|-------------------------------------------|--|--|--|
| Процессор                                                          | Intel Xeon E5450, 3.00 GHz (4 processors) |  |  |  |
| Оперативная память                                                 | 16 GB                                     |  |  |  |
| Жёсткий диск                                                       | 500 GB                                    |  |  |  |
| Аппаратные требования к виртуал                                    | ьной машине Сервер приложений             |  |  |  |
| Процессор                                                          | Intel Xeon E5450, 3.00 GHz (4 processors) |  |  |  |
| Оперативная память                                                 | 16 GB                                     |  |  |  |
| Жёсткий диск                                                       | 500 GB                                    |  |  |  |
| Программные тре                                                    | ебования к виртуальной машине             |  |  |  |
|                                                                    | Astra Linux CE (Орёл) 2.12                |  |  |  |
|                                                                    | Альт Линукс 7.0 Кентавр                   |  |  |  |
| OC                                                                 | Альт Сервер                               |  |  |  |
|                                                                    | Microsoft Windows Server (2008 и выше)    |  |  |  |
| БД                                                                 | PostgreSQL 11                             |  |  |  |
| Приложение                                                         | JRE 1.6.                                  |  |  |  |
| Приложение                                                         | ASP.NET MVC 3                             |  |  |  |
| Приложение, входящие в поставку Системы                            | ur_install v 3.0                          |  |  |  |
| Приложение, входящие в поставку Системы                            | CapConMon.ds v 0.1                        |  |  |  |
| Приложение, входящие в поставку Системы                            | FRM v 0.2                                 |  |  |  |
| Аппаратные и программные требования для рабочих мест пользователей |                                           |  |  |  |
| Интернет-обозреватель                                              | Яндекс.Браузер                            |  |  |  |
|                                                                    | Microsoft Windows (7 и выше)              |  |  |  |
| OC                                                                 | Альт Линукс 7.0 Кентавр                   |  |  |  |
|                                                                    | Альт Линукс КДесктоп                      |  |  |  |

## 1.2 Общий план установки подсистемы

| Открыть         | текстовым   | редактором | скрипт | install.ps1 | ИЗ | комплекта | поставки | И |
|-----------------|-------------|------------|--------|-------------|----|-----------|----------|---|
| скорректировать | первые 4 ст | роки:      |        |             |    |           |          |   |

| Переменная | Пример значения               | Описание                                                                 |
|------------|-------------------------------|--------------------------------------------------------------------------|
| \$Inetpub  | C:\inetpub\wwwroot\           | Путь к папке wwwroot IIS                                                 |
| \$Name     | asur2019                      | Наименование экземпляра приложения. Рекомендуется оставить без изменения |
| \$Port     | 8057                          | Порт, по которому приложение будет доступно                              |
| \$Arti     | C:\data\asur2019_int_v1.1.zip | Путь к файлу asur2019_int из архива комплекта поставки                   |

Далее запустить скорректированный powershell скрипт, убедиться в отсутствии ошибок.

После этого создать в каталоге: \$Inetpub\\$Name\www конфигурационный файл appsettings.Production.json, со следующим содержанием:

### {

"Logging": {
 "LogLevel": {
 "Default": "Debug",
 "System": "Information",
 "Microsoft": "Information"
 }
},
"ConnectionStrings": {

"main": "Server=localhost;Initial Catalog=asur2019;Integrated Security=True;" // Строка подключения к базе данных

## },

"EmailGateway": {

"SMTP": {

"ServerUrl": "smtp.test.invalid", // доменное имя (или ip адрес) SMTP сервера "ServerPort": "25",

"ServerLogin": "test@smtp.test.invalid",

"ServerPassword": "-----",

"DefaultFromAddress": "test@smtp.test.invalid" // Адрес электронной почты, с которого отправляются письма

}

```
},
```

```
"Ldap": {
```

"Host": "192.168.1.32", // доменное имя (или ір адрес) LDAP сервера

"Port": 389,

"UsersPath": "cn=users,dc=dynamicsun,dc=local", // Область поиска пользователей

"Domain": "superdomain.local", // Домен, в котором производится поиск пользователей

"LocalUsers": [ // Локальные УЗ пользователей

{

"Login": "admin",

"FullName": "Администратор",

"Email": "admin@dynamicsun.ru",

"Company": "ООО \"Дайнемик Сан\"",

"Department": "Департамент администрирования",

"WorkPost": "Системный администратор",

"Password": "j3qq4",

"Roles": [ "Admin" ], // Может быть Admin, RiskManager, RiskOwner

```
}
```

```
],
```

"Roles": {

"Admin": "CN=asuradmin,OU=Asur,OU=Groups,DC=dynamicsun,DC=local", // dn LDAP группы администраторов

"RiskManager": managers,OU=Asur,OU=Groups,DC=dynamicsun,DC=local"

```
"RiskOwner":
owners,OU=Asur,OU=Groups,DC=dynamicsun,DC=local"
```

}
},
"PhoneBook": {
 "Source": "Soap",
 "RemoteAddress": "http://192.168.2.134:8080/asur-2019-

mocks/PhoneBookMockService", // URL конечной точки сервиса телефонного справочника

"CN=asur-risk-

"CN=asur-risk-

"Filename": "",

"EndpointType": "SOAP12Endpoint"

},

"SystemUri": "http://test-system" // Адрес, подставляемый в исходяшие письма, как адрес, по которому система доступна пользователям

}

Сохранить созданный файл.

Далее выполнить в powershell команду Restart-WebAppPool asur2019, где asur2019 – значение переменной \$Name.

# 2. РУКОВОДСТВО АДМИНИСТРАТОРА ПОДСИСТЕМЫ ДЛЯ МОНИТОРИНГА СОБЛЮДЕНИЯ АНТИКОРРУПЦИОННОГО ЗАКОНОДАТЕЛЬСТВА

## 2.1. Аппаратные и программные требования

| Требования к виртуальной машине                                    |                                                         |  |  |  |
|--------------------------------------------------------------------|---------------------------------------------------------|--|--|--|
| Процессор                                                          | Intel Xeon 16 Cores, 3.00 GHz                           |  |  |  |
| Оперативная память                                                 | 64 GB                                                   |  |  |  |
| Жёсткий диск                                                       | 1000 GB                                                 |  |  |  |
| Программные требования к виртуальной машине                        |                                                         |  |  |  |
| OC                                                                 | Astra Linux CE (Орёл) 2.12<br>Альт Линукс 7.0 Кентавр   |  |  |  |
|                                                                    | Альт Сервер<br>Microsoft Windows Server (2008 и выше)   |  |  |  |
| БД                                                                 | PostgreSQL 11                                           |  |  |  |
| Требования к виртуальной машине Сервер приложений                  |                                                         |  |  |  |
| Процессор                                                          | Intel Xeon E5450, 3.00 GHz (4 processors)               |  |  |  |
| Оперативная память                                                 | 16 GB                                                   |  |  |  |
| Жёсткий диск                                                       | 500 GB                                                  |  |  |  |
| Программные требования к машине Сервер приложений                  |                                                         |  |  |  |
| Приложение, входящее в поставку системы                            | DeclarationPortal                                       |  |  |  |
| Аппаратные и программные требования для рабочих мест пользователей |                                                         |  |  |  |
| Интернет-обозреватель                                              | Яндекс.Браузер                                          |  |  |  |
| OC                                                                 | Microsoft Windows (7 и выше)<br>Альт Линукс 7.0 Кентавр |  |  |  |
|                                                                    | Альт Линукс КДесктоп                                    |  |  |  |

## 2.2. Общий план установки подсистемы

1) Установка сервера приложений;

2) Установка и настройка БД;

3) Первичная инициализация базы данных;

4) Настройка электронной почты.

## © DynamicSun Современные IT-технологии для вашего бизнеса

### 2.2.1. Установка сервера приложений

Для установки сервера нужно выполнить следующие действия:

- Распаковать архив VP.AffiliatedPersons.zip (AffiliatedPersons), входящий в комплект поставки Системы, в любой каталог;
- В Server Manager в меню *Roles\Web Server (IIS)\Sites* добавить сайт, нажав на Saites правой кнопкой мыши и выбрав меню «*Add Web Site...*».

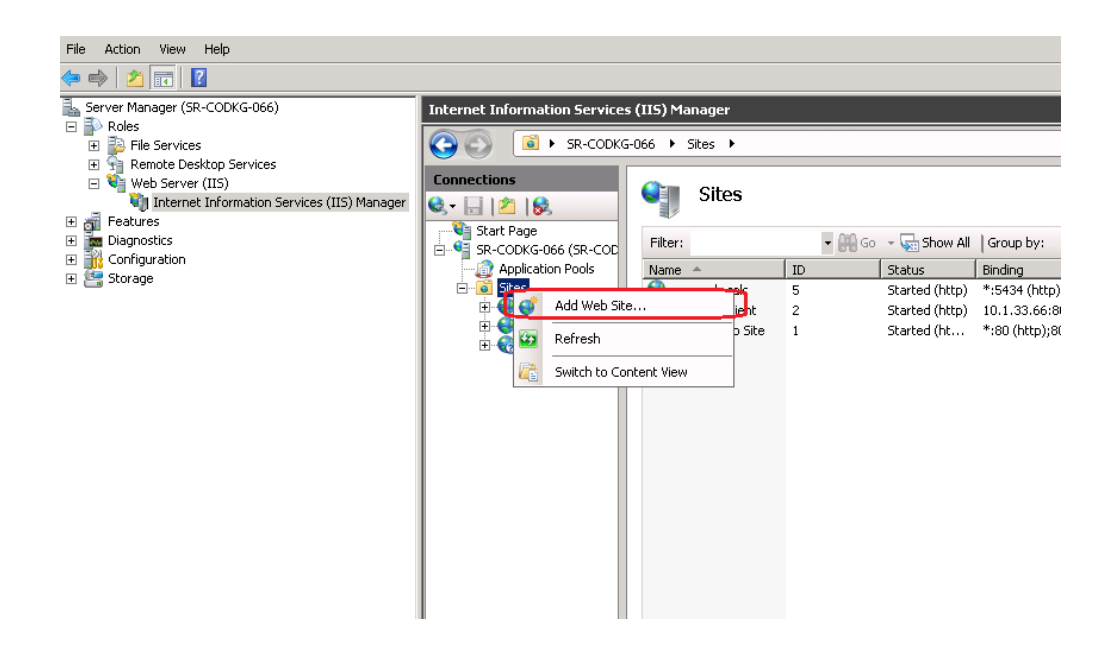

При добавлении сайта необходимо:

- Ввести любое имя в поле *Site name;*
- Выбрать директорию расположения каталога, в который был распакован инсталляционный архив VP.AffiliatedPersons.zip, в меню Physical path;
- Ввести желаемый порт соединения в меню Port и указать IP address сервера, на котором расположен Веб Клиент;
- Подтвердить создание нового сайта, нажав ОК.

Далее необходимо выполнить команду aspnet\_regiis.exe -ir

Для этого нужно в командной строке пройти в директорию c:\Windows\Microsoft.NET\Framework64\v4.0.30319 и выполнить запрос:

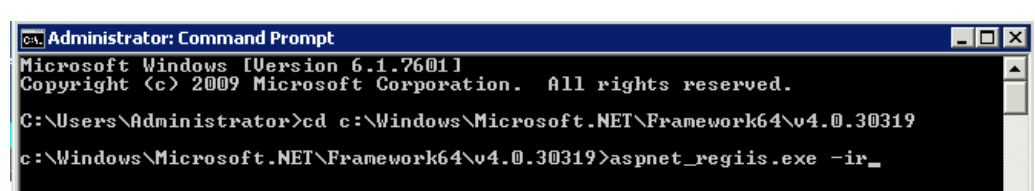

Затем, в Server Manager в меню Roles\Web Server (IIS)\Aplication Pools на заведенном сайте выбрать последнюю, 4-ую, версию Framework:

Затем, в каталоге bin/config, в распакованном инсталляционном архиве, найти пример конфигурационного файла и переименовать его, согласно правилу %username%.config, где %username%. – это имя пользователя, от которого был запущен сайт. Например, Administrator.config.

## 2.2.2. Установка и настройка БД

- В папке в каталоге развернутого инсталляционного архива scripts открыть файл production.database.proj и прописать пути открытия базы данных под администратором и под обычным пользователем (sqlcmd-master, sqlcmd-user). Подробнее о данных настройках можно прочитать здесь <u>http://msdn.microsoft.com/ru-ru/library/ms180944.aspx</u>
- Далее нужно запустить командный файл production.databaserecreate.cmd

### 2.2.3. Первичная инициализация базы данных

Для первичной инициализации необходимо пройти в каталог bin, развернутого инсталляционного архива и запустить файл **Init.exe** 

### 2.2.4. Настройка электронной почты

Для настройки электронной почты (для отправки уведомлений декларантам), необходимо открыть файл конфигурации *Web.config*, находящийся в директории *DeclarationPortal*.

В данном файле необходимо заполнить строки:

<appSettings> <add key="smtp.host" value="smtp.aerver.mail" /> <add key="smtp.user" value="user" /> <add key="smtp.password" value="password" /> <add key="smtp.from" value="name@host.host" /> ...

```
</appSettings> ...
```

Где:

- 1. smtp.aerver.mail указывается сервер отправки почты
- 2. *user* указывается имя для входа в почту
- 3. *password* указывается пароль для входа в почту
- 4. *name@host.host* указывается электронная почта

# 3. РУКОВОДСТВО АДМИНИСТРАТОРА ПОДСИСТЕМЫ ДЛЯ ВНУТРЕННЕГО АУДИТА

## 3.1. Аппаратные и программные требования

| Требования к виртуальной машине ПостКонтроль                       |                                                                      |  |  |  |
|--------------------------------------------------------------------|----------------------------------------------------------------------|--|--|--|
| Процессор                                                          | Intel Xeon E7-4870, 3 GHz (8 processors)                             |  |  |  |
| Оперативная память                                                 | 16 GB                                                                |  |  |  |
| Жёсткий диск                                                       | 500 GB                                                               |  |  |  |
| Программны                                                         | е требования                                                         |  |  |  |
| OC                                                                 | Astra Linux CE (Орёл) 2.12<br>Альт Линукс 7.0 Кентавр<br>Альт Сервер |  |  |  |
|                                                                    | Microsoft Windows Server (2008 и выше)                               |  |  |  |
| БД, СУБД                                                           | PostgreSQL 11                                                        |  |  |  |
| Приложение, входящее в поставку системы                            | PostControl                                                          |  |  |  |
| Аппаратные и программные требования для рабочих мест пользователей |                                                                      |  |  |  |
| Интернет-обозреватель                                              | Яндекс.Браузер                                                       |  |  |  |
| OC                                                                 | Microsoft Windows (7 и выше)                                         |  |  |  |
|                                                                    | Альт Линукс 7.0 Кентавр                                              |  |  |  |
|                                                                    | Альт Линукс КДесктоп                                                 |  |  |  |

## 3.2. Общий план установки подсистемы

- 1) Установка сервера приложений;
- 2) Установка и настройка БД;
- 3) Первичная инициализация базы данных;
- 4) Настройка электронной почты.

## 3.2.1. Установка сервера приложений

Для установки сервера нужно выполнить следующие действия:

• Распаковать инсталляционного архив PostControl.zip, входящий в комплект поставки Системы, в любой каталог

• Затем в Server Manager в меню Roles\Web Server (IIS)\Sites добавить сайт, нажав на Saites правой кнопкой мыши и выбрав меню «Add Web Site...»

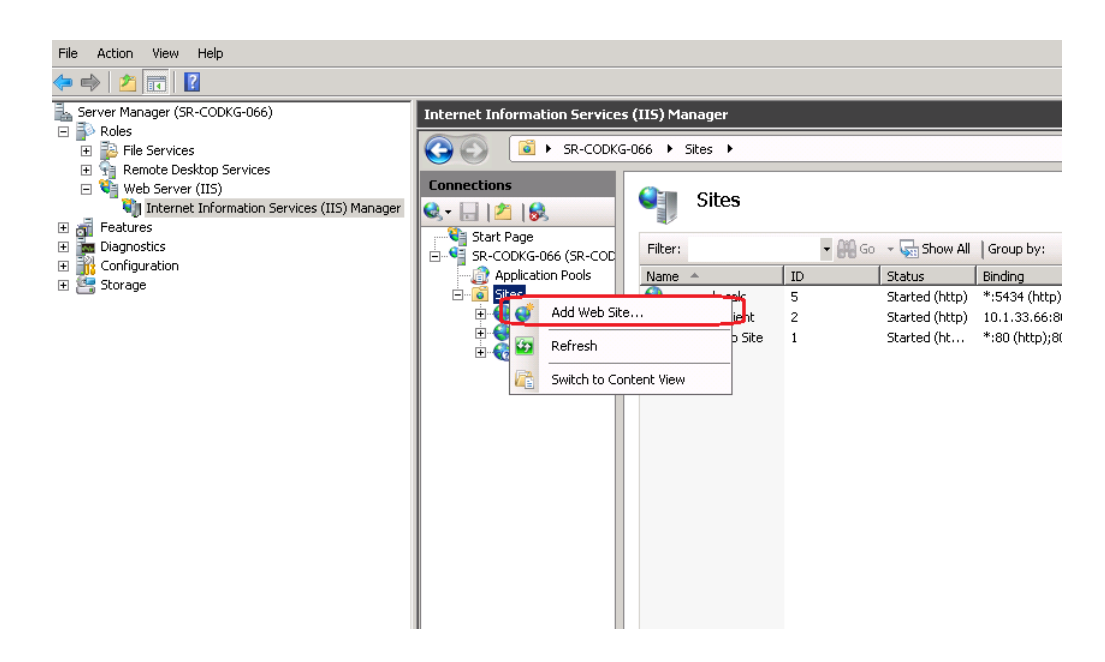

При добавлении сайта необходимо:

- Ввести любое имя в поле *Site name*
- Выбрать директорию расположения каталога, в который был распакован инсталляционный архив PostControl.zip, в меню *Physical path*
- Ввести желаемый порт соединения в меню *Port* и указать *IP address* сервера, на котором расположен Веб Клиент
- Заводимые порты должны быть прокинуты через Firewall. И пользователь, под которым заводится сайт, должен иметь выход в интернет.
- Подтвердить создание нового сайта, нажав ОК

После, необходимо выполнить команду aspnet\_regiis.exe -ir

Для этого нужно в командной строке пройти в директорию c:\Windows\Microsoft.NET\Framework64\v4.0.30319 и выполнить запрос:

| 📷 Administrator: Command Prompt                                                                        |  |
|----------------------------------------------------------------------------------------------------|--|
| Microsoft Windows [Version 6.1.7601]<br>Copyright (c) 2009 Microsoft Corporation. All rights reserved. |  |
| C:\Users\Administrator>cd c:\Windows\Microsoft.NET\Framework64\v4.0.30319                              |  |
| c:\Windows\Microsoft.NET\Framework64\v4.0.30319>aspnet_regiis.exe -ir_                                 |  |

Затем, в Server Manager в меню Roles\Web Server (IIS)\Aplication Pools на заведенном сайте выбрать последнюю, 4-ую, версию Framework:

| 🛼 Server Manager                                                                                                    |                                                                                                    |                                                                                                    |  |
|----------------------------------------------------------------------------------------------------|----------------------------------------------------------------------------------------------------|----------------------------------------------------------------------------------------------------|--|
| File Action View Help                                                                                                    |                                                                                                    |                                                                                                    |  |
| 🗇 🔿 🗾 🔢                                                                                                    |                                                                                                    |                                                                                                    |  |
| File       Action       View       Help         Image: CSR-CODKG-066)       Image: CSR-CODKG-066)         Image: File Services       Image: CSR-CODKG-066)         Image: File Services       Image: CSR-CODKG-066) | Internet Information Service<br>SR-CODK<br>Connections<br>SR-COBKG-G66 (SR-COD<br>SR-COBKG-G66 (SR-COD<br>SR-COBKG-G66 | s (115) Manager<br>3-066  ▲ Application Pools<br>This page lets you view and manage the list of application pools on the<br>server. Application pools are associated with worker processes, contain one<br>or more applications, and provide isolation among different applications.<br>Filter: |  |
|                                                                                                    |                                                                                                    | OK Cancel                                                                                                    |  |
|                                                                                                    |                                                                                                    | Features View                                                                                                    |  |

Далее в каталоге bin/config, в распакованном инсталляционном архиве, найти пример конфигурационного файла и переименовать его, согласно правилу %username%.config, где %username%. – это имя пользователя, от которого был запущен сайт, например, Administrator.config

## 3.2.2. Установка и настройка БД

- В папке в каталоге развернутого инсталляционного архива scripts открыть файл production.database.proj и прописать пути открытия базы данных под администратором и под обычным пользователем (sqlcmd-master, sqlcmd-user). Подробнее о данных настройках можно прочитать здесь http://msdn.microsoft.com/ru-ru/library/ms180944.aspx
- Далее нужно запустить командный файл production.database-recreate.cmd
- В файле конфигурации appsettings.json необходимо указать параметры БД:
  - •••

```
"ConnectionStrings": {
```

"DefaultConnection": "Host=**DBhostname**; Database= **DBservicename**; Username= **DBusername**; Password= **DBpassword**"

}

### Где:

- 1. **DBusername** имя пользователя БД;
- 2. *DBpassword* пароль пользователя;
- 3. *DBhostname* имя хоста, где установлена БД;
- 4. *DBservicename* идентификатор подключения.

#### 3.2.3. Первичная инициализация базы данных

Для первичной инициализации необходимо пройти в каталог bin, развернутого инсталляционного архива и запустить файл **Init.exe** 

### 3.2.4. Настройка электронной почты

Для настройки электронной почты (для отправки уведомлений), необходимо открыть файл конфигурации *appsettings.json*, находящийся в директории *PostControl*.

В данном файле необходимо заполнить строки:

"SMTP": {

"ServerUrl": " smtp.aerver.mail ",

"ServerPort": "port",

"ServerLogin": "user",

"ServerPassword": "password ",

"DefaultFromAddress": "name@host.host "

}

# 4. РУКОВОДСТВО АДМИНИСТРАТОРА ПОДСИСТЕМЫ ДЛЯ ВНУТРЕННЕГО КОНТРОЛЯ И ЭКОНОМИЧЕСКОЙ БЕЗОПАСНОСТИ

## 4.1. Аппаратные и программные требования

## 4.1.1. Аппаратные и программные требования для подсистемы

| Требования к виртуальной машине «Приложений и БД» |                                           |  |  |  |
|---------------------------------------------------|-------------------------------------------|--|--|--|
| Аппаратные требования                             |                                           |  |  |  |
| Процессор                                         | Intel Xeon E5450, 3.00 GHz (4 processors) |  |  |  |
| Оперативная память                                | 64 GB                                     |  |  |  |
| Жёсткий диск                                      | 500 GB                                    |  |  |  |
| Программны                                        | е требования                              |  |  |  |
| OC                                                | Astra Linux CE (Орёл) 2.12                |  |  |  |
|                                                   | Альт Линукс 7.0 Кентавр                   |  |  |  |
|                                                   | Альт Сервер                               |  |  |  |
|                                                   | Microsoft Windows Server (2008 и выше)    |  |  |  |
| БД, СУБД                                          | PostgreSQL 11                             |  |  |  |
| Приложение                                        | NGINX                                     |  |  |  |
| Приложение, входящее в поставку системы           | МРК                                       |  |  |  |

| Требования к виртуальной машине «Хранилище файлов»  |  |  |  |
|-----------------------------------------------------|--|--|--|
| Аппаратные требования                               |  |  |  |
| Процессор Intel Xeon E5450, 3.00 GHz (4 processors) |  |  |  |
| Оперативная память 64 GB                            |  |  |  |
| Жёсткий диск 700 GB                                 |  |  |  |
| Программные требования                              |  |  |  |
| ОС Astra Linux CE (Орёл) 2.12                       |  |  |  |
| Приложение NGINX                                    |  |  |  |

### 4.1.2. Аппаратные и программные требования для рабочих мест пользователей

| Интернет-обозреватель | Яндекс.Браузер               |
|-----------------------|------------------------------|
| OC                    | Microsoft Windows (7 и выше) |
|                       | Альт Линукс 7.0 Кентавр      |
|                       | Альт Линукс КДесктоп         |

## 4.2. Общий план установки подсистемы

- 1) Установка сервера приложений и БД;
- 2) Установка сервера «Хранилище файлов».

## 4.2.1. Установка сервера приложений и БД

Для установки сервера нужно выполнить следующие действия:

- Идентификация сервера;
- Загрузка пакета приложений Системы на сервер;
- Установка пакетов;
- Настройка приложений;

Далее каждый шаг будет описан подробнее.

### 4.2.1.1. Идентификация сервера

Необходимо подключиться к выделенному для ИС серверу и выполнить следующую последовательность действий:

- 1. Выполните команду: sudo nano /etc/bash.bashrc
- 2. Найдите строку  $\langle PS1 = ... \rangle$  и замените ее на следующую: PS1='\${debian\_chroot:+(\$debian\_chroot)}\u@mpk-prod-app:\w\\$'
- 3. Выполните команду: sudo nano /etc/skel/.bashrc

4. Замените следующие строки:

5. Выполните команду: sudo cat /etc/skel/.bashrc > /home/<учетная запись>@corp.gidroogk.com/.bashrc

Где <учетная запись>@corp.gidroogk.com – учетная запись, под которой выполняется настройка.

6. Теперь приглашение командной строки выглядит <учетная запись>@corp.gidroogk.com@mpk- prod -app:~\$ и из него сразу понятно, на каком сервере мы находимся.

### 4.2.1.2. Загрузка пакета приложений на сервер

```
open <xoct> <порт(если отличный от 22)>
cd install
mkdir
lcd <C:\Users\...>
mput *
```

Откройте программу PSFTP из пакета PuTTY и выполните в ней следующие команды:

Где <C:\Users\...> - папка, в которой лежат следующие файлы: MPK\_Release\_N\_artifacts.zip - архив с артефактами из поставки от разработчика.

#### 4.2.1.3. Установка пакетов

Зайдите на выделенный сервер по ssh и выполните следующие команды:

| cd install<br>export https_proxy="http://localhost:8086"                                                                                                    |                            |  |  |  |
|----------------------------------------------------------------------------------------------------|----------------------------|--|--|--|
| export http_proxy="http://localhost:8086"                                                                                                    |                            |  |  |  |
| wget https://launchpad.net/veracrypt/trunk/1.2<br>update7/+download/veracrypt-console-1.24-Update7-Debian-9-amd64.deb<br>wget https://packages.microsoft.com/config/debian/10/packag<br>microsoft-prod.deb -O packages-microsoft-prod.deb<br>wget http://ftp.ru.debian.org/debian/pool/main/p/php-ssh2/pl<br>ssh2_1.0+0.13-2_amd64.deb<br>wget http://ftp.ru.debian.org/debian/pool/main/u/unzip/unzip_6 | 24-<br>jes-<br>hp-<br>5.0- |  |  |  |
| 16%2Bdeb8u3_amd64.deb<br>sudo dpkg -i packages-microsoft-prod.deb<br>sudo dpkg -i ./unzip_6.0-16+deb8u3_amd64.deb<br>unzip MPK_Release_1_artifacts.zip                                                                                                    |                            |  |  |  |
| sudo -i                                                                                                    |                            |  |  |  |

Далее следующие команды от root:

```
export https_proxy="http://localhost:8086"
export http_proxy="http://localhost:8086"
apt-get update; \
apt-get install -y apt-transport-https && \
apt-get update && \
apt-get install -y aspnetcore-runtime-5.0
dpkg -i /home/<yчетная запись>@corp.gidroogk.com/install/veracrypt-
console-1.24-Update7-Debian-9-amd64.deb
apt-get install php-fpm nginx
sudo dpkg -i /home/<yчетная запись>@corp.gidroogk.com/install/php-
ssh2_1.0+0.13-2_amd64.deb
```

#### 4.2.1.4. Настройка приложений

Выполните следующие команды:

```
mkdir -p /var/www/mpk_prod/frontend
                --system
                           --home
                                     /var/www/mpk_prod/backend
                                                                   --shell
      adduser
/usr/sbin/nologin --group --disabled-login mpk_prod_backend
            /home/<учетная
                              запись>@corp.gidroogk.com/install/backend/*
      mv
/var/www/mpk_prod/backend/
      rmdir /home/<учетная запись>@corp.gidroogk.com/install/backend
      chown
                                     mpk_prod_backend:mpk_prod_backend
                       -R
/var/www/mpk prod/backend/
            /home/<учетная
                              запись>@corp.gidroogk.com/install/frontend/*
      mv
/var/www/mpk_prod/frontend/
      rmdir /home/<учетная запись>@corp.gidroogk.com/install/frontend
      chown -R www-data:www-data /var/www/mpk prod/frontend/
      touch
              /var/www/mpk_prod/appsettings.Production.json
                                                             &&
                                                                   chown
mpk_prod_backend:mpk_prod_backend
/var/www/mpk_prod/appsettings.Production.json
                                                   &&
                                                              ln
                                                                       -S
/var/www/mpk_prod/appsettings.Production.json
/var/www/mpk_prod/backend/appsettings.Production.json
      nano /var/www/mpk_prod/appsettings.Production.json
```

В открытый командой nano файл скопируйте следующий текст:

```
{
        "Logging": {
         "LogLevel": {
          "Default": "Information",
          "Microsoft": "Warning",
          "Microsoft.Hosting.Lifetime": "Information"
         }
        },
        "ApplicationInstanceName": "Developer",
        "Jwt": {
         "Audience": "MpkDeveloperAudience",
         "Secret": "DeveloperSecretDeveloperSecret",
         "Issuer": "MpkDeveloperIssuer",
         "AccessTokenLifetimeMinutes": 20,
         "RefreshTokenLifetimeDays": 1
        },
        "mail": {
         "host": "
         "host": "_____",
"port": "_____",
"username": "_____",
"password": "______
         "from": "_____
         "useSsl": "false",
         "applicationExternalUrl": "<ссылка для перехода к веб-клиенту для
постановки в уведомления>",
         "adminContacts": "Email: ______"
        },
        "Spark": {
         "RemoteAddress": "_____",
         "Password": "_____
        },
         PhoneBook : i
"Type": "Directory",
". "_____",
        "PhoneBook": {
         "MetaEntitiesIds": [1]
        },
        "Isup": {
         "RemoteAddress": "http://192.168.1.71:5124/Isup.asmx"
        },
        "Sapfir": {
         "ContractBranchId": -1
        },
        "FileStorage": {
         "Uri": "<ссылка на сервер «Хранилище файлов»>"
        }
       }
```

Замените "\_\_\_\_\_ на актуальные для настраиваемого стенда параметры.

Для подключения к PostgreSQL через Unix socket используется строка подключения вида: Host=/var/run/postgresql;Database=mpk\_prod

Перейдите к следующему файлу, выполнив команду: nano /etc/system/system/kestrel-mpk-prod.service

В открытый командой nano файл скопируйте следующий текст:

| [Unit]                                                            |
|-------------------------------------------------------------------|
| Description=MPK Prod                                              |
| [Service]                                                         |
| WorkingDirectory=/var/www/mpk_prod/backend                        |
| ExecStart=/usr/bin/dotnet /var/www/mpk_prod/backend/Mpk.dll       |
| Restart=always                                                    |
| # Restart service after 10 seconds if the dotnet service crashes: |
| RestartSec=10                                                     |
| KillSignal=SIGINT                                                 |
| User=astra                                                        |
| Environment=ASPNETCORE_ENVIRONMENT=Production                     |
| Environment=DOTNET_PRINT_TELEMETRY_MESSAGE=false                  |
| Environment=ASPNETCORE_URLS=http://localhost:5123                 |
| [Install]                                                         |
| WantedBy=multi-user.target                                        |

Выполните следующие команды:

sudo -u postgres psql

CREATE USER mpk\_prod\_backend;

CREATE DATABASE mpk\_prod WITH OWNER mpk\_prod\_backend;

Перейдите к следующему файлу, выполнив команду:

nano /pgdata/data/11/pg\_hba.conf

В открытый командой nano файл добавьте строку, чтобы приложение могло подключаться через unix-socket:

| 1000 | al mnk heta | mnk beta backend | neer |
|------|-------------|------------------|------|
| 1000 | а трк_оста  | прк_оста_оаскени | peer |

Выполните команду, чтобы PostgreSQL перечитал конфигурационный файл:

sudo -u postgres psql -c "SELECT pg\_reload\_conf()"

Перейдите к следующему файлу, выполнив команду: nano /var/www/mpk\_prod/ngnix\_site

Выполните следующие команды:

ln -s /var/www/mpk\_prod/ngnix\_site /etc/nginx/sites-enabled/mpk\_prod
systemctl restart kestrel-mpk-prod.service
journalctl -u kestrel-mpk-prod.service
systemctl restart nginx

Приложение должно стать доступно по http.

### 4.2.2. Установка сервера «Хранилище файлов»

Для установки сервера нужно выполнить следующие действия:

- Идентификация сервера;
- Установка пакетов;
- Настройка NGINX.

Далее каждый шаг будет описан подробнее.

### 4.2.2.1. Идентификация сервера

Необходимо подключиться к выделенному для Системы серверу и выполнить следующую последовательность действий:

- 1. Выполните команду: sudo nano /etc/bash.bashrc
- Далее найдите строку <PS1 = ...> и замените ее на следующую: PS1='\${debian\_chroot:+(\$debian\_chroot)}\u@mpk-prod-files:\w\\$'
- 3. Выполните команду: sudo nano /etc/skel/.bashrc
- 4. Далее замените следующие строки:

5. Выполните команду: sudo cat /etc/skel/.bashrc > /home/<учетная запись>@corp.gidroogk.com/.bashrc

Где <учетная запись>@corp.gidroogk.com — учетная запись, под которой выполняется настройка. Теперь приглашение командной строки выглядит <учетная запись>@corp.gidroogk.com@mpk- prod -files:~\$ и из него сразу понятно, на котором сервере мы находимся.

#### 4.2.2.2. Установка пакетов

Выполните команды:

| mkdir install                                          |                                                                                        |
|--------------------------------------------------------|----------------------------------------------------------------------------------------|
| cd install/                                            |                                                                                        |
| wget<br>update7/+download/veracrypt-c                  | https://launchpad.net/veracrypt/trunk/1.24-<br>console-1.24-Update7-Debian-9-amd64.deb |
| sudo -i                                                |                                                                                        |
| export https_proxy="http                               | p://localhost:8086"                                                                    |
| export http_proxy="http                                | ://localhost:8086"                                                                     |
| dpkg -i /home/<учетна<br>console-1.24-Update7-Debian-9 | ия запись>@corp.gidroogk.com/install/veracrypt-<br>-amd64.deb                          |
| apt-get install nginx                                  |                                                                                        |

#### 4.2.2.3. Настройка NGINX

Откройте файл следующей командой: nano /etc/nginx/sites-enabled/default

Замените его содержимое на следующее:

```
server {
             listen 80;
             server_name sr-dc-4197.corp.gidroogk.com;
             root /var/www/mpk_prod_webdav/data;
             client_max_body_size 2G;
             allow 127.0.0.1;
         allow 10.101.104.195;
         deny all;
             location / {
                    client_body_temp_path
/var/www/mpk_prod_webdav/temp;
                    create_full_put_path on;
                    dav_methods PUT;
                    dav_access
                                      user:rw group:r all:r;
              }
       }
```

В поле server\_name укажите имя сервера, настройка которого выполняется.

Далее выполните следующие команды:

mkdir /mnt/mpk\_prod\_webdav ln -s /mnt/mpk\_prod\_webdav /var/www/mpk\_prod\_webdav mkdir -p /var/www/mpk\_prod\_webdav/temp mkdir -p /var/www/mpk\_prod\_webdav/data chown -R www-data:www-data /var/www/mpk\_prod\_webdav chown -R www-data:www-data /mnt/mpk\_prod\_webdav systemctl restart nginx